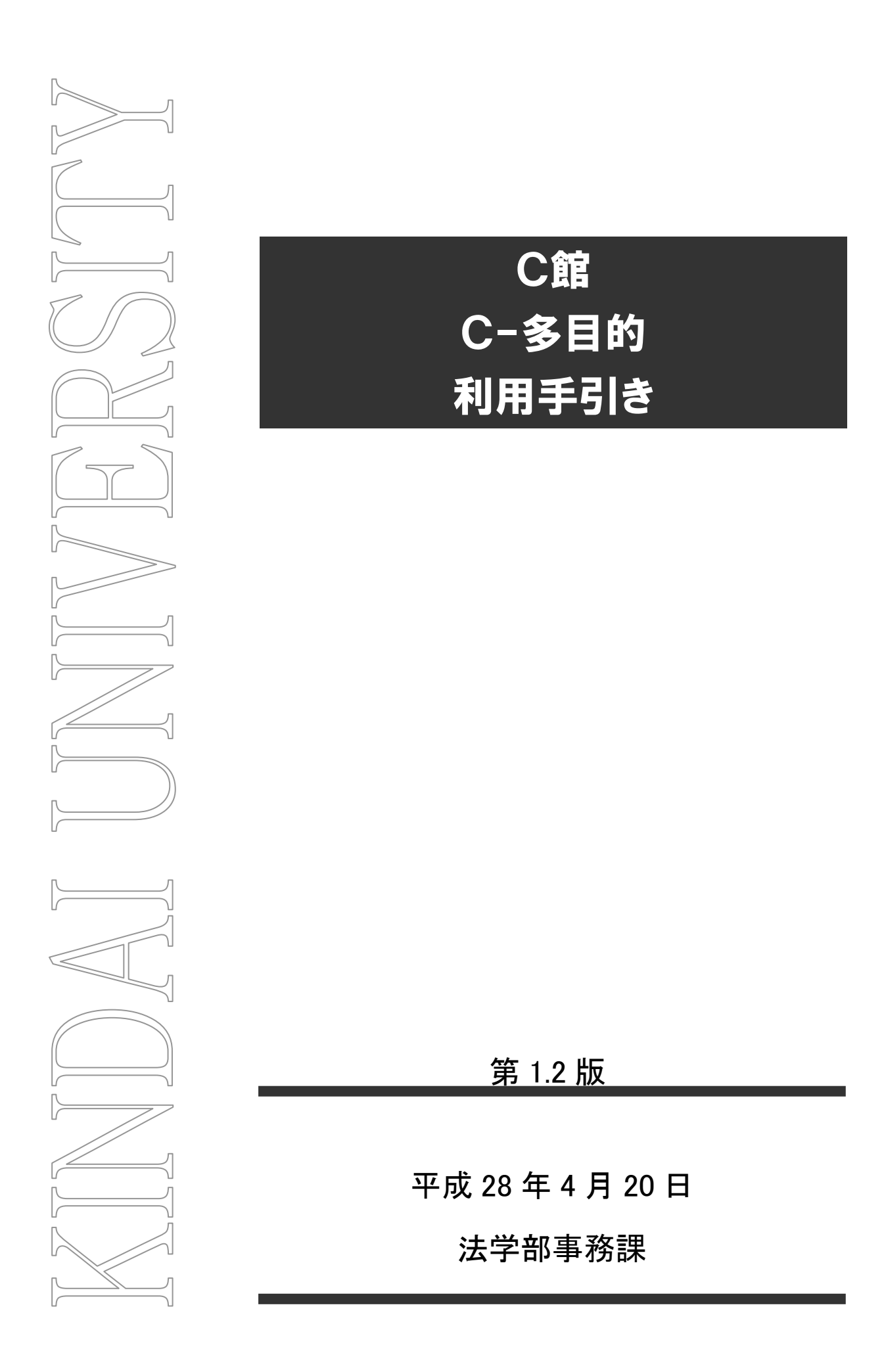

### 制定·改訂履歴

| 版 数     | 制改訂年月日         | 改訂内容          | 作成者 | 確認者 | 承認者 |
|---------|----------------|---------------|-----|-----|-----|
| 第 1.0 版 | 2016 年 4 月 1 日 | 初版            |     |     |     |
| 第 1.1 版 | 2016年4月18日     | 説明等修正         |     |     |     |
| 第 1.2 版 | 2016年4月20日     | 2.12.に詳細説明を追加 |     |     |     |
|         |                |               |     |     |     |

# 目次

| 1. 教  | 室概要                             |
|-------|---------------------------------|
| 1.1.  | 教室フロアについて1                      |
| 1.2.  | 教室レイアウトについて1                    |
| 1.3.  | 教室の設備について2                      |
| 2. 教  | 室の利用方法について3                     |
| 2.1.  | 操作卓について                         |
| 2.2.  | システムの起動方法4                      |
| 2.3.  | プロジェクターの利用方法5                   |
| 2.4.  | プロジェクターの投影方法5                   |
| 2.5.  | 有線マイクの利用方法                      |
| 2.6.  | <b>マイク</b> について                 |
| 2.6.  | 1 マイクの利用方法                      |
| 2.6.2 | 2 ワイヤレスマイクの連続使用時間・充電時間について      |
| 2.7.  | プレビューモニターを使用する8                 |
| 2.8.  | ブルーレイプレーヤーの操作方法9                |
| 2.9.  | 書画カメラの利用方法10                    |
| 2.10. | パソコンの利用方法11                     |
| 2.11. | 持込機器の利用方法(常設ケーブルについて)12         |
| 2.12. | Web 会議システム用のカメラ・マイク・スピーカーの使い方13 |
| 2.13. | システムの終了方法16                     |

# 1.教室概要

#### 1.1.教室フロアについて

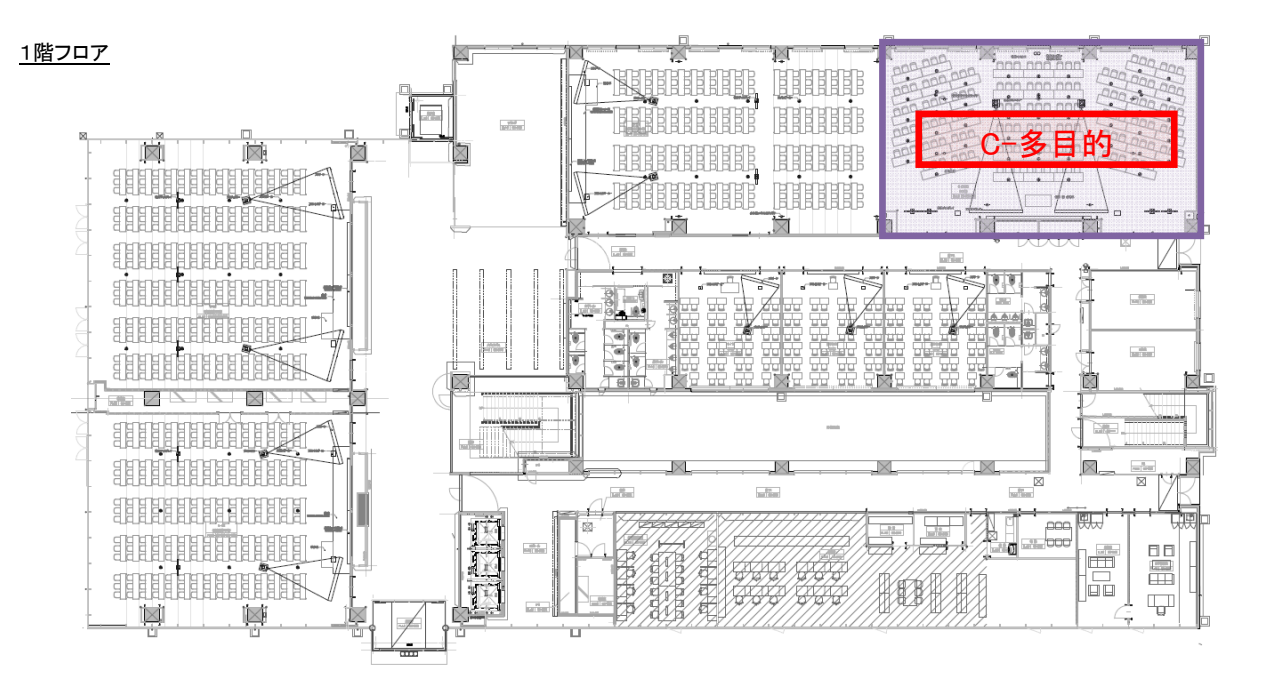

### 1.2. 教室レイアウトについて

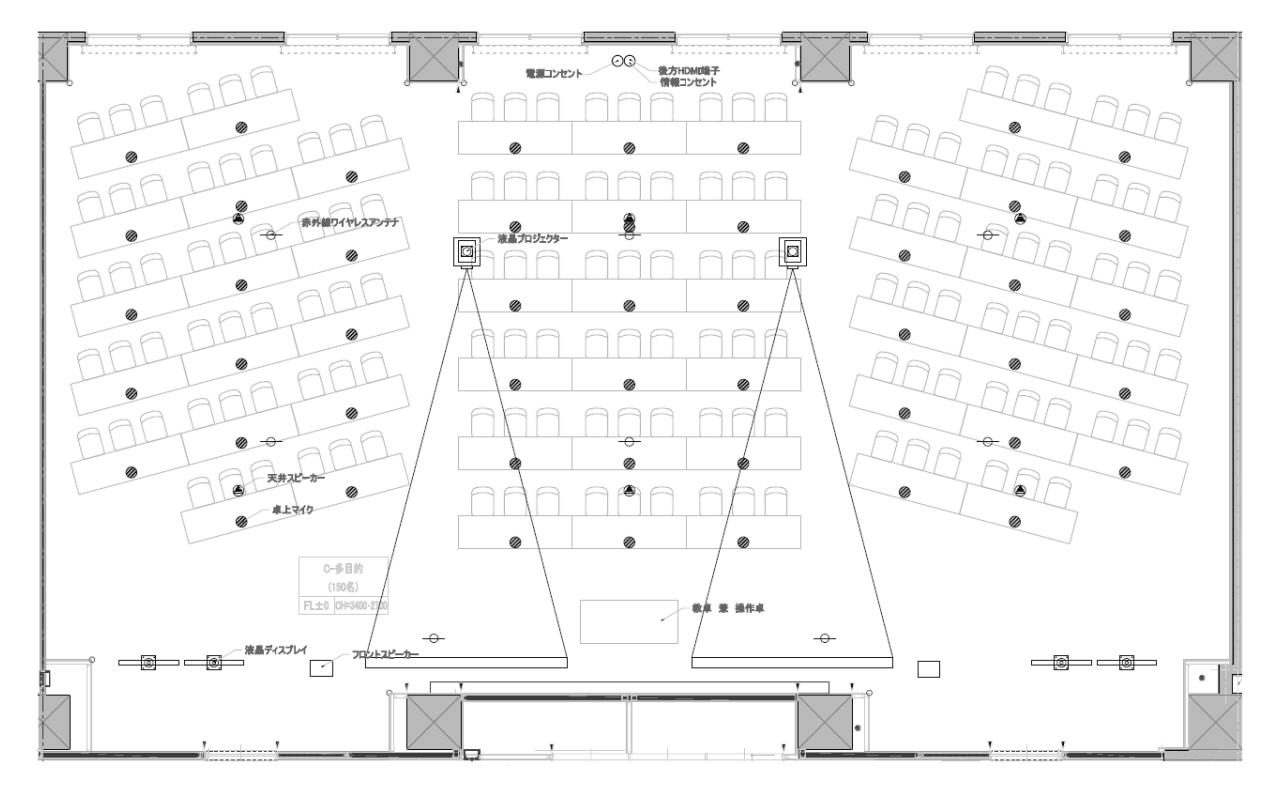

# 1.3. 教室の設備について

| 教室名   | プロジェクター | スクリーン         | モニター  | マイク設備                               | BD | 書画カメラ | 操作パネル | システム制御 |
|-------|---------|---------------|-------|-------------------------------------|----|-------|-------|--------|
| C−多目的 | 2 台     | 電動 150 インチ2 台 | 47型4台 | ハンド型 1 台<br>タイピン型 1 台<br>卓上マイク 50 台 | 0  | 0     | 0     | 0      |

# 2. 教室の利用方法について

## 2.1. 操作卓について

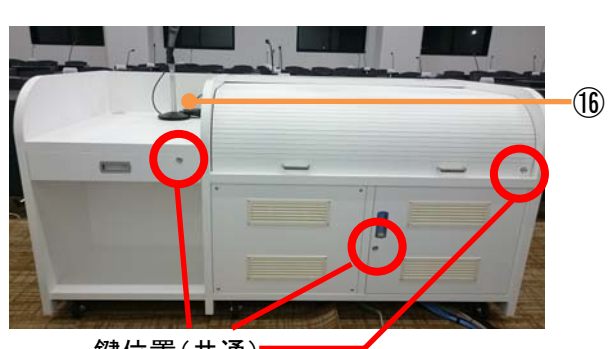

鍵位置(共通)-

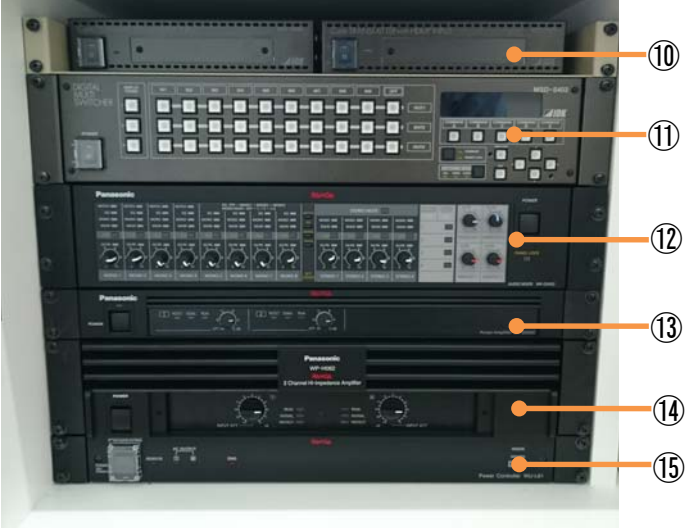

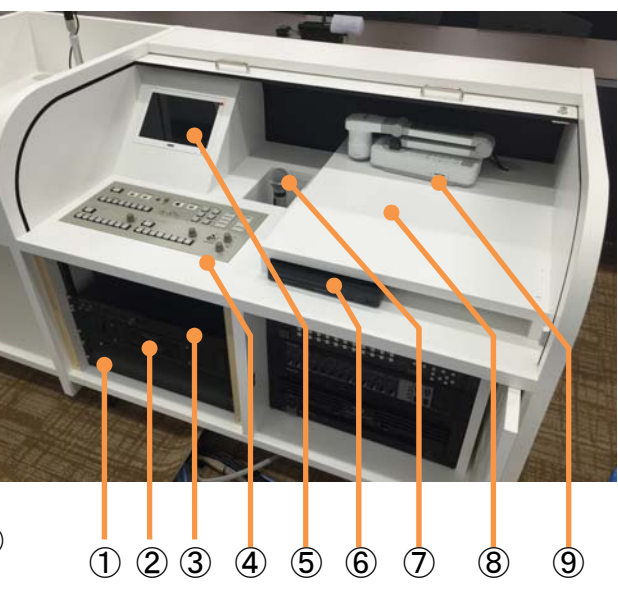

| ① 制御インターフェース     | ② マスターコントロールユニット |
|------------------|------------------|
| ③ デジタルボイスコントローラー | ④ 操作パネル          |
| ⑤ プレビューモニター      | ⑥ ブルーレイプレーヤー     |
| ⑦ ワイヤレスマイク(置き場)  | ⑧ ノートパソコン        |
| ⑨ 書画カメラ          | ⑩ Cat.6 分配映像伝送器  |
| ① マルチスイッチャー      | 12 デジタルミキサー      |
| ③ パワーアンプ         | ① ハイインピーダンスアンプ   |
| ⑮ 主電源装置          | 16 有線マイク         |

#### 2.2.システムの起動方法

- 1. 鍵を開ける
- 2. 操作卓を開ける
- 3. 操作パネルのシステム電源を ON にします
- 4. 電源ボタンが数秒間点滅した後、点灯します

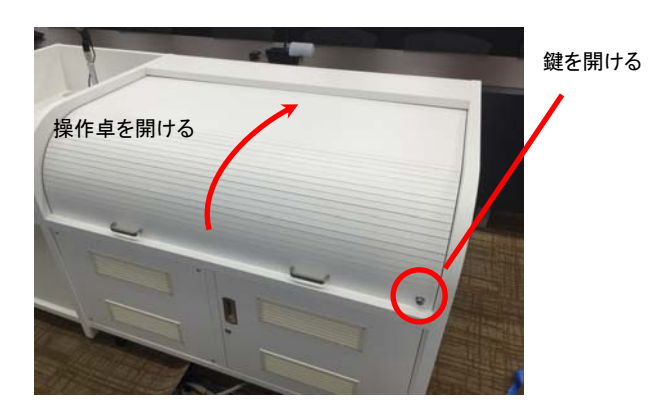

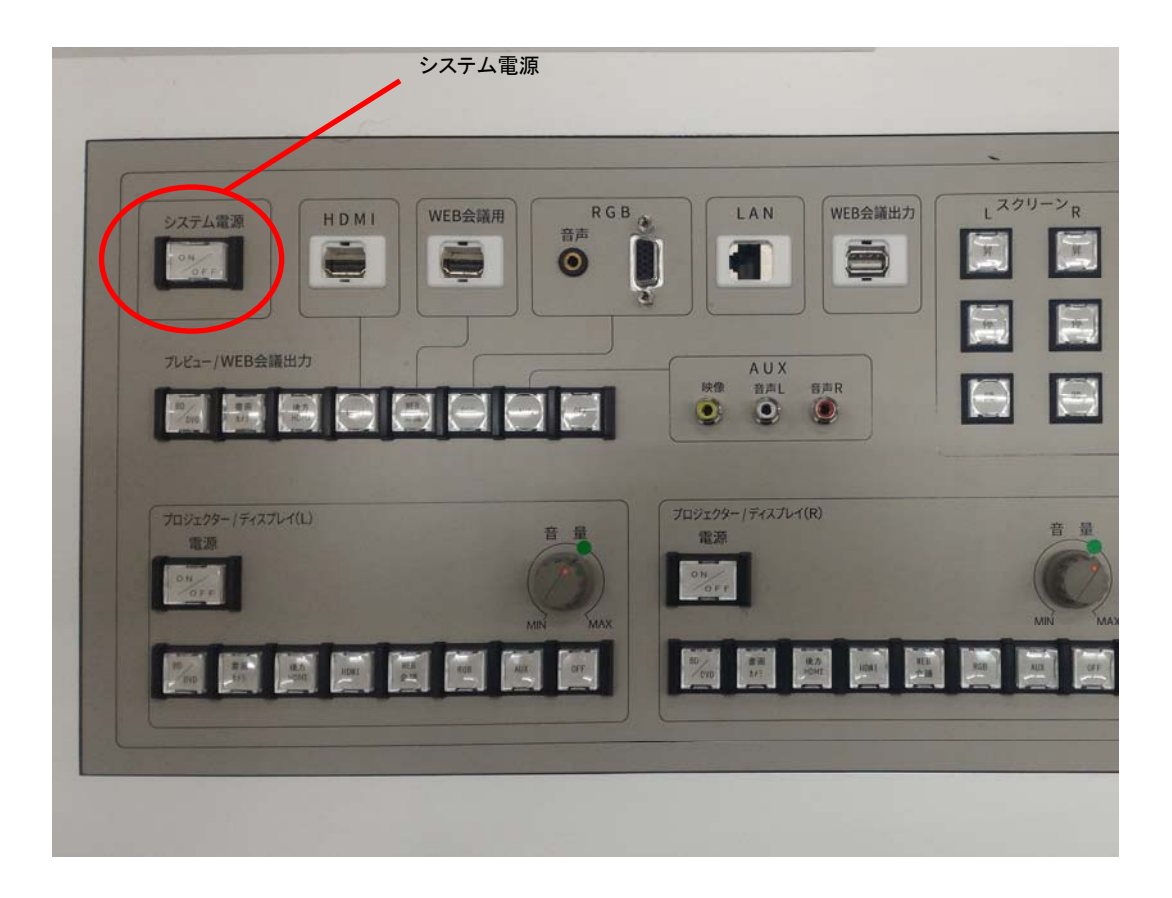

### 2.3. プロジェクターの利用方法

- 1. システム電源を起動します(2.2.システムの起動方法 参照)
- 2. 操作パネルのプロジェクター電源を ON にします
- 3. プロジェクター電源が ON され、スクリーンが自動的に降下します

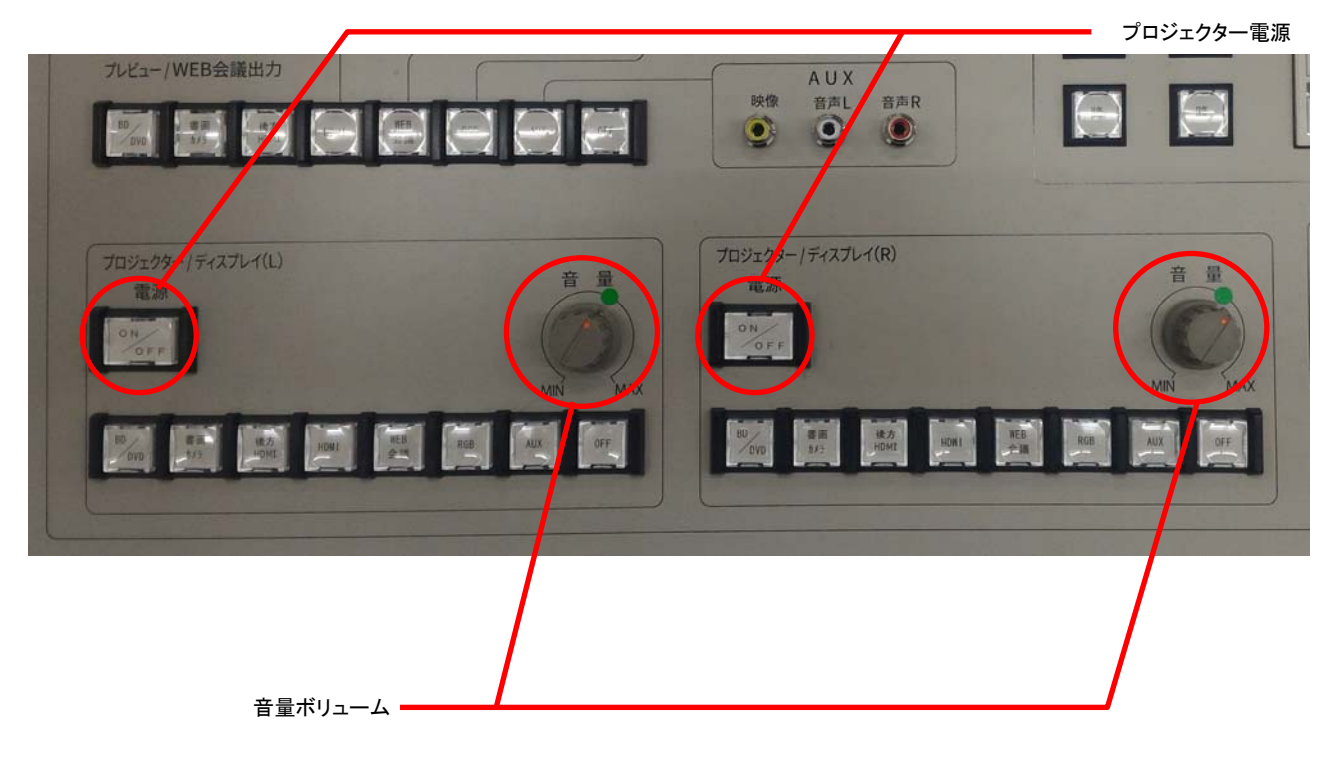

# 2.4. プロジェクターの投影方法

#### プロジェクターに投影したい出力を操作パネルで選択します

|                                              | AUX<br>映像 普声L 音声R<br>② ③ ③ |             |
|----------------------------------------------|----------------------------|-------------|
| プロジェクター/ディスプレイ(L)<br>電源<br>「ON-FF<br>MIN MAX | プロジェクター / ディスプレイ(R)<br>電源  | HIN MAX     |
|                                              | 80/100 87 820 R08 R3       | Real AX OFF |

### 2.5.有線マイクの利用方法

- 1. システム電源を起動します(2.2.システムの起動方法 参照)
- 2. マイクケーブルを操作パネルの「有線マイク」に接続します
- 3. 有線マイク音量で音量調整します
- 4. ケーブルを抜くときは「PUSH」を押しながら引きます

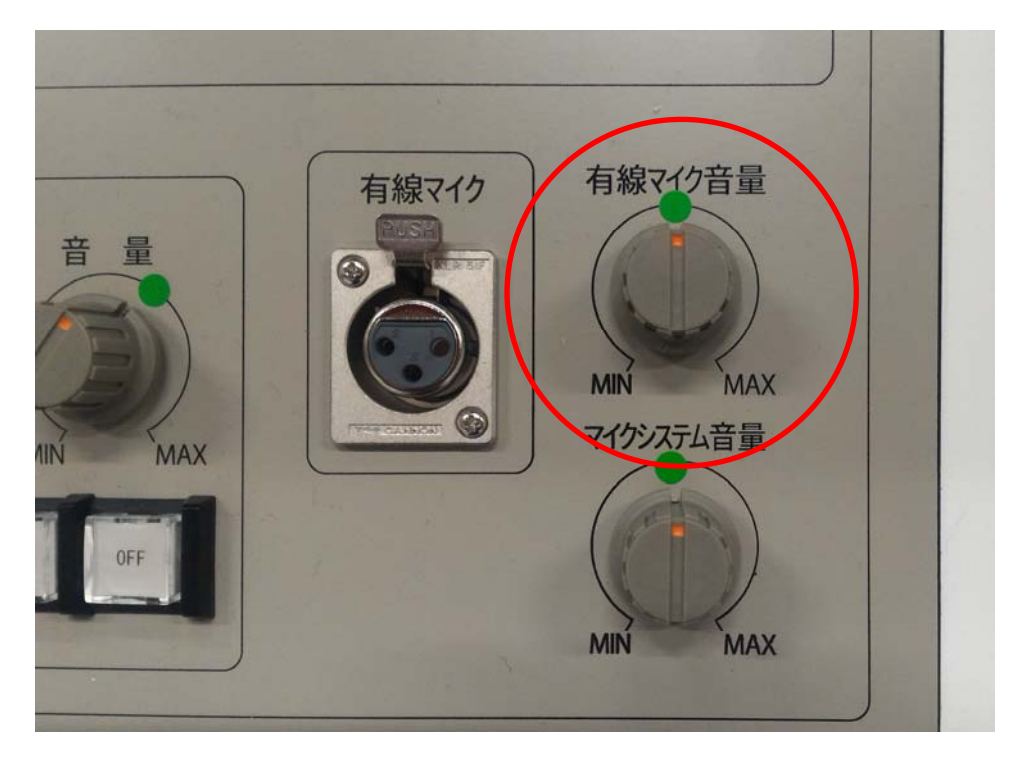

#### 2.6.マイクについて

#### 2.6.1マイクの利用方法

- 1. システム電源を起動します(2.2.システムの起動方法 参照)
- 2. 操作卓内からマイクを取り出す
- 3. マイクのスイッチを ON することでスピーカーより音声が出力される
- 4. 音声の音量調整は、音量ボリュームで調整します
- 5. 利用後は、充電スタンドにマイクを戻します

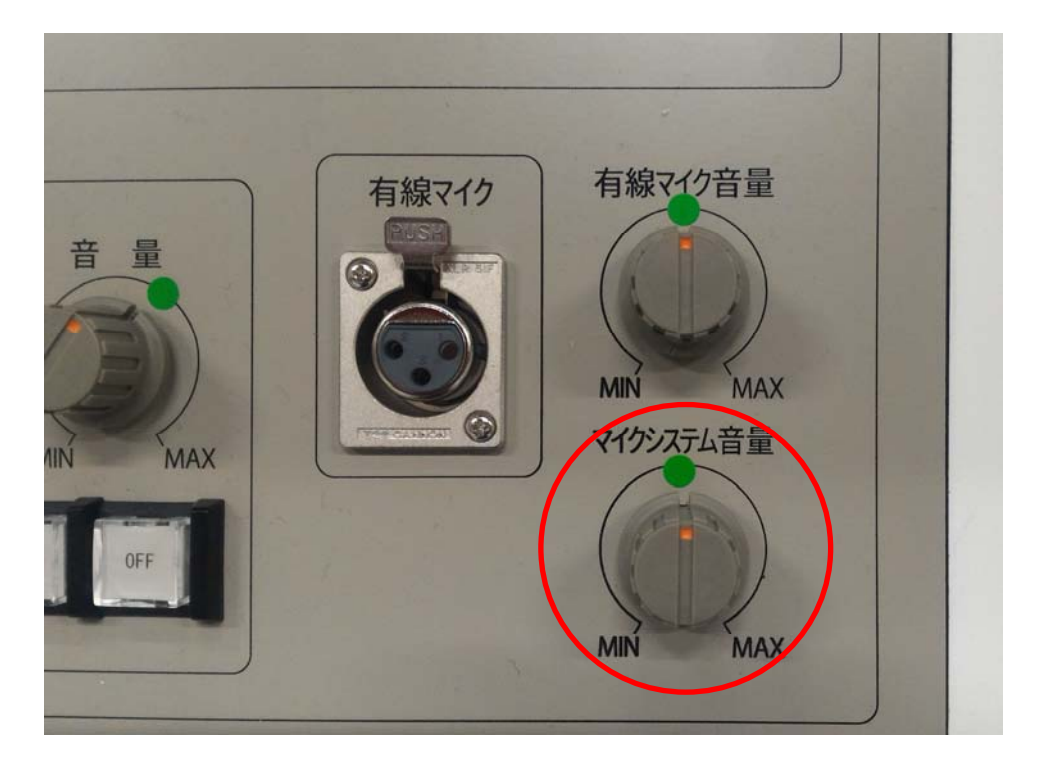

※同時利用は5台まで

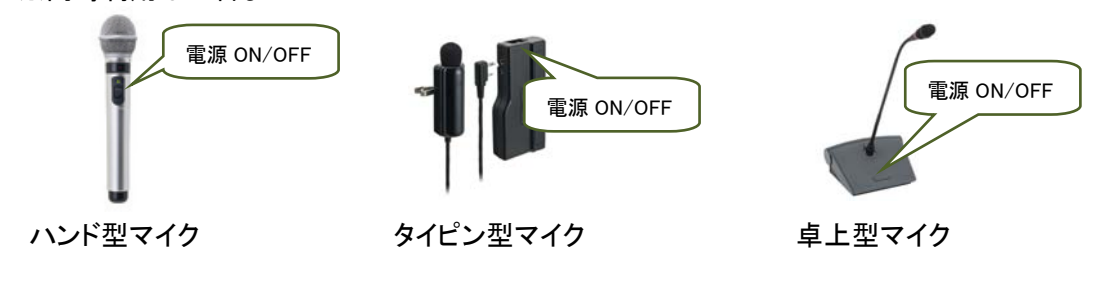

#### 2.6.2 ワイヤレスマイクの連続使用時間・充電時間について

ワイヤレスマイクの連続使用時間・充電時間は下記のとおりです

また、各時間は電池の残容量や劣化状況により大きく変動する場合があります

| 連続使用時間 | 充電時間(電池残量なしの場合) |
|--------|-----------------|
| 約7時間   | 約 5.5 時間        |

#### 2.7. プレビューモニターを使用する

1. システム電源を起動します(2.2.システムの起動方法 参照)

2. 「プレビュー/WEB 会議出力」を選択します

※WEB 会議利用時にはプレビュー機能は一時的に利用できなくなります。

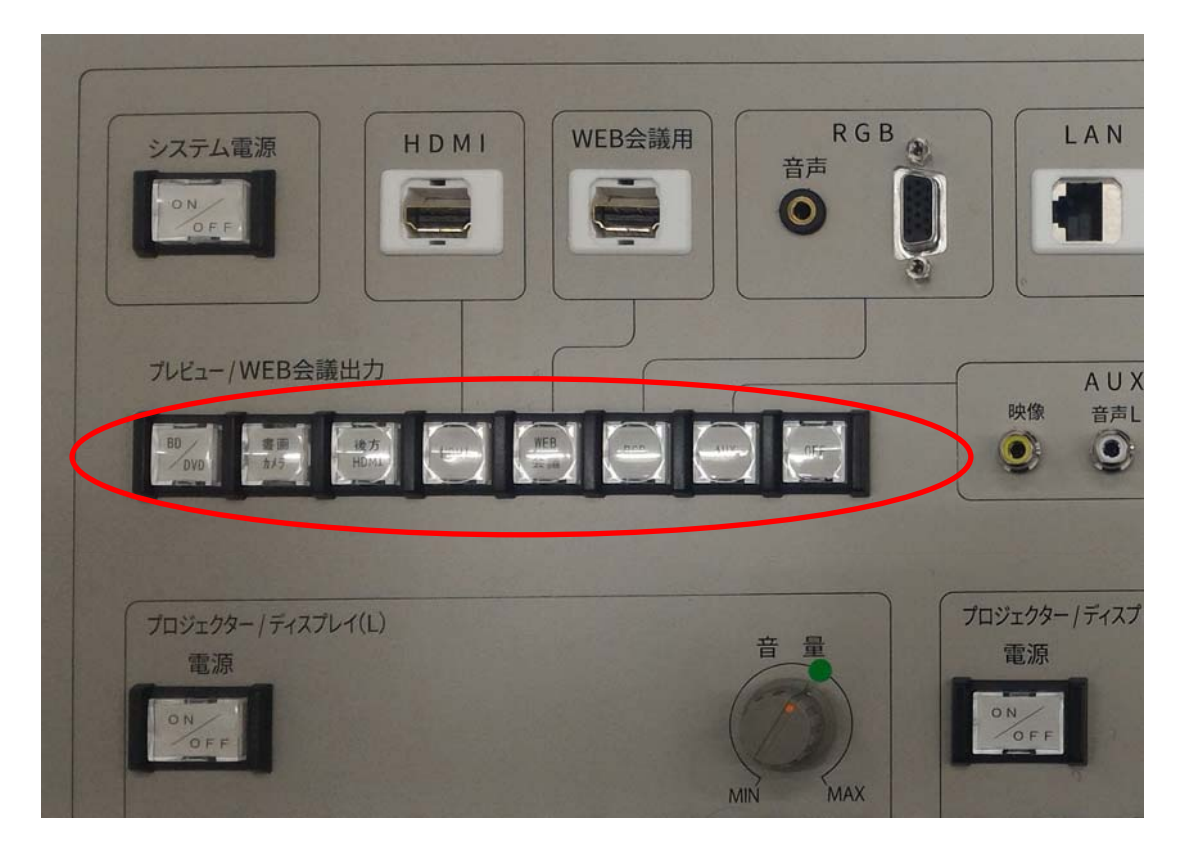

### 2.8. ブルーレイプレーヤーの操作方法

- 1. システム電源を起動します(2.2.システムの起動方法 参照)
- 2. 操作パネルで「BD/DVD」ボタンを選択します
- 3. 電源ボタンを ON にします
- 4. リモコンでトレイ開閉ボタンを押下します
- 5. 本体のトレイが引き出されます
- 6. トレイに BD/DVD/CD をのせます
- 7. リモコンでトレイ開閉ボタンを押下します
- 8. 操作卓の確認モニターを見て、BD/DVD/CDを操作します

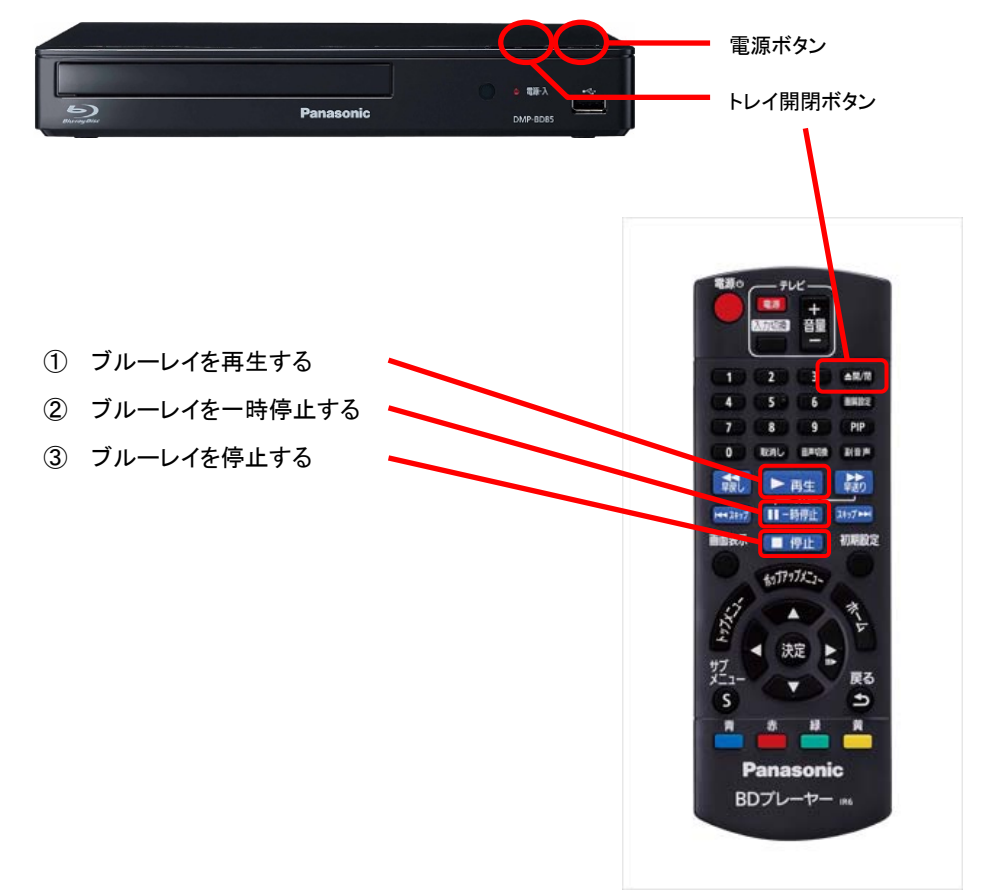

#### 2.9.書画カメラの利用方法

書画カメラは盗難防止のため、利用後は、操作卓に片付けられています そのため、プロジェクターに投影するには書画カメラを利用できるようにします

- 1. システム電源を起動します(2.2.システムの起動方法参照)
- 2. 所定の位置に置きます
- 3. 書画カメラのアームを起こします
- 4. 操作パネルの「書画カメラ」を選択し、プロジェクターに投影します
- 5. 利用後は、元に戻します

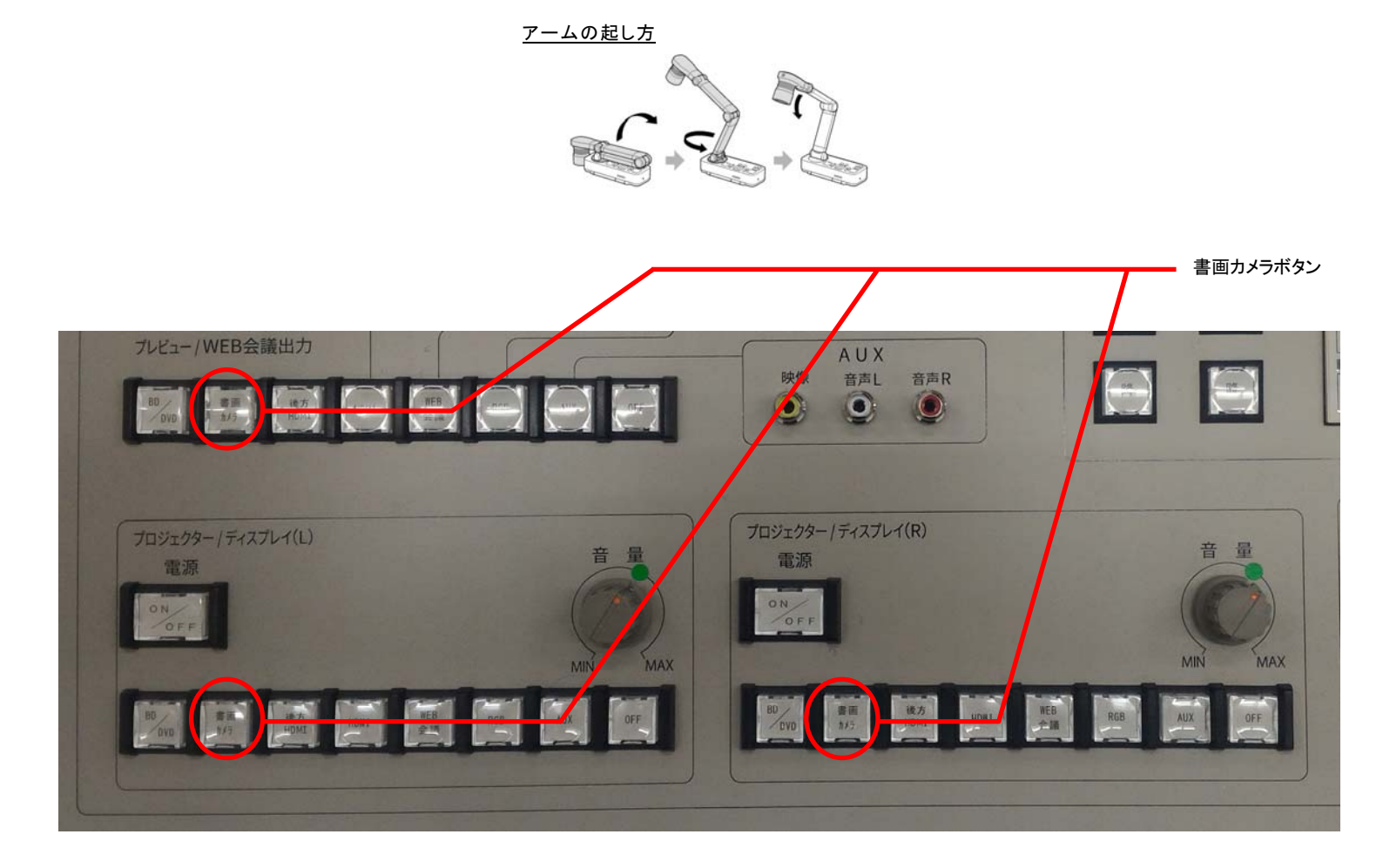

#### 2.10. パソコンの利用方法

パソコンは盗難防止のため利用は操作卓に取り付けられています そのため、プロジェクターに投影するにはケーブルを接続する必要があります

- 1. システム電源を起動します(2.2.システムの起動方法 参照)
- 2. パソコンを取り出し、所定の位置へ置きます
- 3. 映像ケーブルを接続します
- 4. LAN ケーブルを接続します
- 5. AC 電源アダプターを接続します
- 6. パソコンの電源を ON にします
- 7. 操作パネルで「WEB 会議」ボタンを選択し、プロジェクターへ投影します
- 8. 音量の調整は、音量ボリュームで調整します

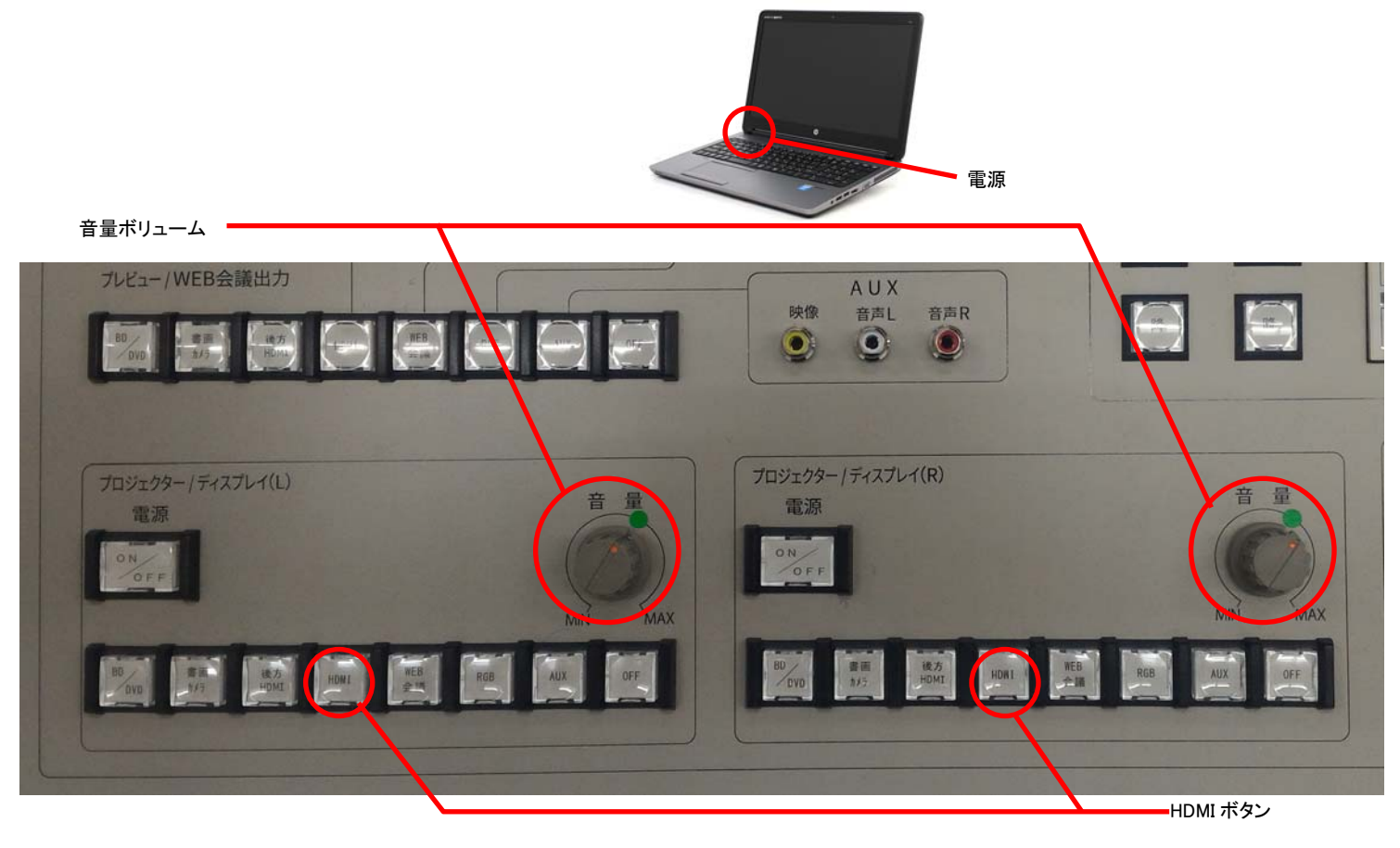

パソコン出力設定

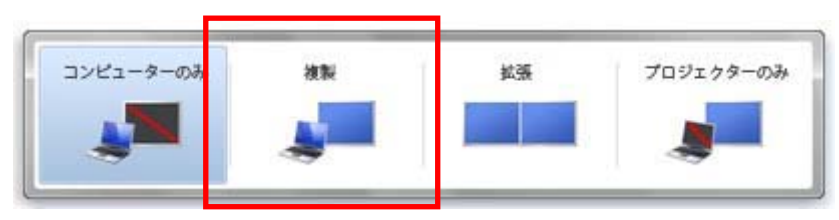

#### 2.11. 持込機器の利用方法(常設ケーブルについて)

操作卓の引き出しには持込機器を接続できるケーブルが入っています そのケーブルを使用し、外部入カパネルに接続します プロジェクターに投影したい入力を選択ボタンで選択し投影します

| 線種               | 数量 | 接続箇所            |  |  |  |
|------------------|----|-----------------|--|--|--|
| HDMIケーブル(1.5m)   | 1本 | 操作パネル「HDMI」     |  |  |  |
| RGB ケーブル(1.5m)   | 1本 | 操作パネル「RGB」      |  |  |  |
| ステレオミニケーブル(1.5m) | 1本 | 操作パネル「RGB」      |  |  |  |
| RCA ケーブル(1.5m)   | 1本 | 操作パネル「AUX」      |  |  |  |
| LAN ケーブル(1.5m)   | 1本 | 操作パネル「LAN」      |  |  |  |
| USB ケーブル(3m)     | 1本 | 操作パネル「WEB 会議出力」 |  |  |  |

表1 引き出しに入っているケーブルー覧

#### 2.12. Web 会議システム用のカメラ・マイク・スピーカーの使い方

C-多目的で V-CUBE 等の Web 会議システムを使用する場合、C-多目的に常設しているマイク、スピーカーと C-多目的に配備してあるカメラを使用することができます。

カメラは後方に設置できるよう端子を用意していますので、次の手順に従い、設置・接続を行います。

1. 教室に配備してあるカメラと三脚をセットし、教室後方にある後方 HDMI 端子付近に設置し、後方 HDMI 端子(床コンセント)に HDMI ケーブルを接続します。

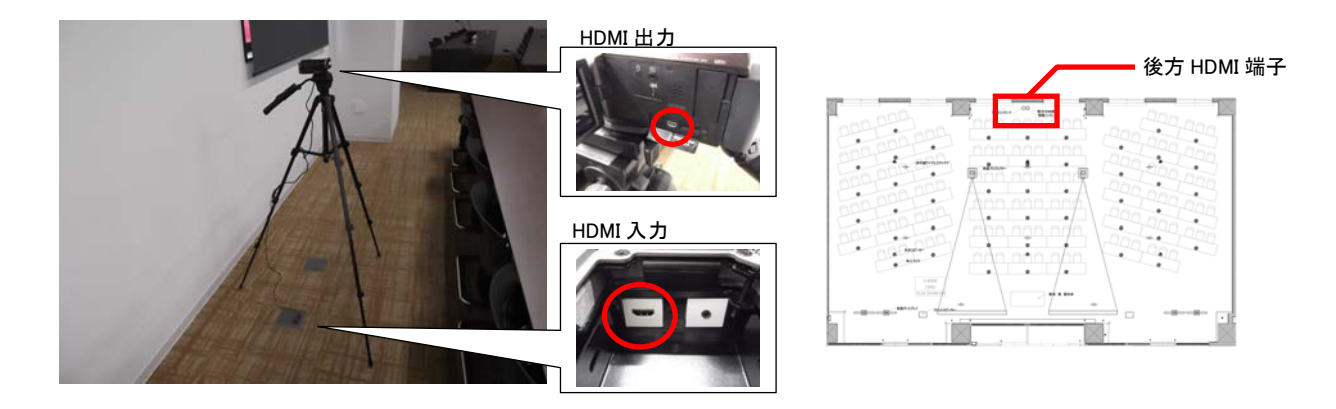

- 2. システム電源を起動します(2.2.システムの起動方法 参照)
- 3. WEB 会議用パソコンを「WEB 会議用(HDMI)」に HDMI ケーブルで接続します
- 4. LAN ケーブルを接続します(パソコン持込みのとき)
- 5. AC アダプターを接続します(パソコン持込みのとき)
- 6. 「WEB 会議出力」を USB ケーブルでパソコンに接続します

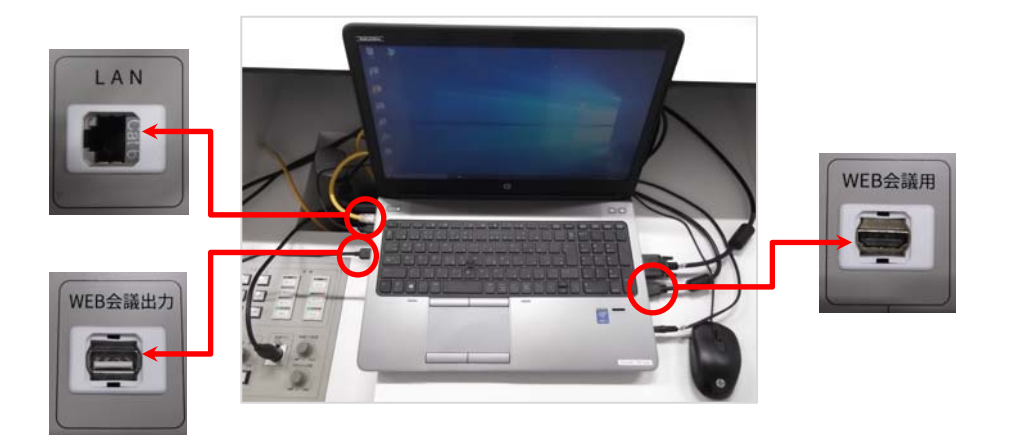

7. パソコンの電源を ON にします

8. 操作パネルで「WEB 会議」を選択します

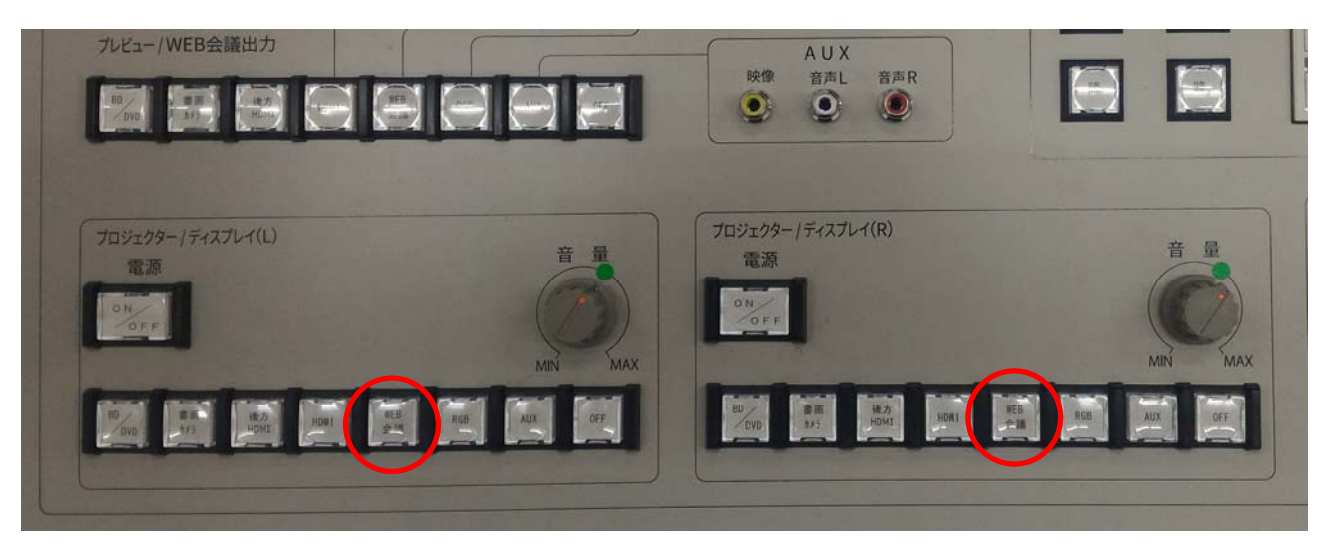

9. 操作パネル「プレビュー/WEB 会議出力」から「後方 HDMI」を選択します

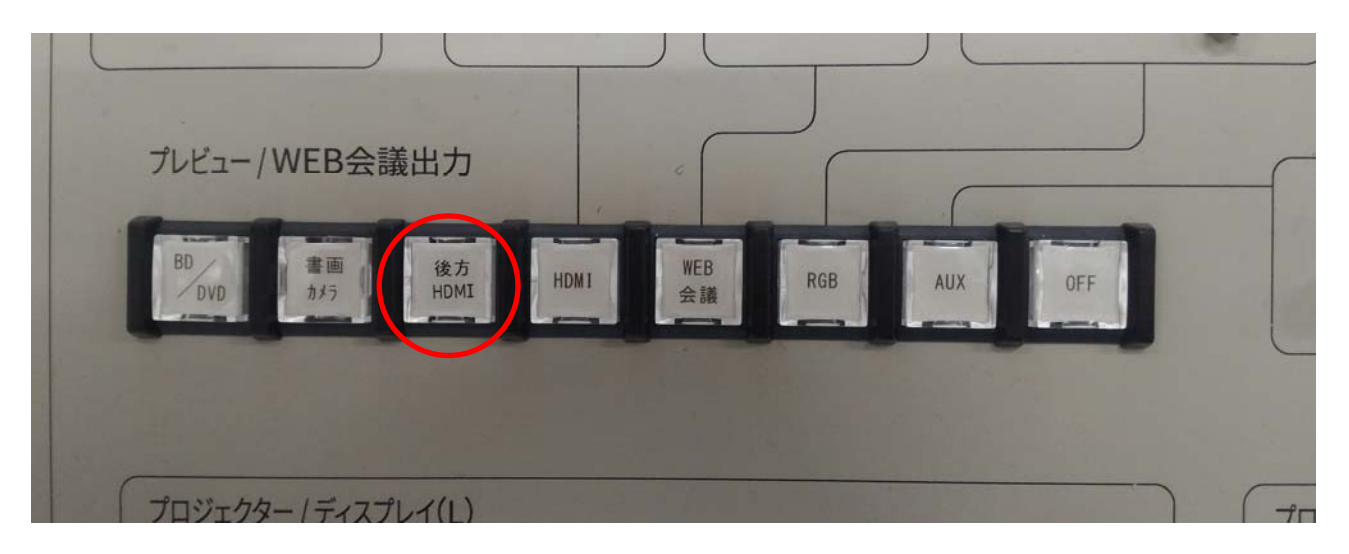

10. 音量はオーディオミキサーの「MAIN OUT2」を操作して調整します

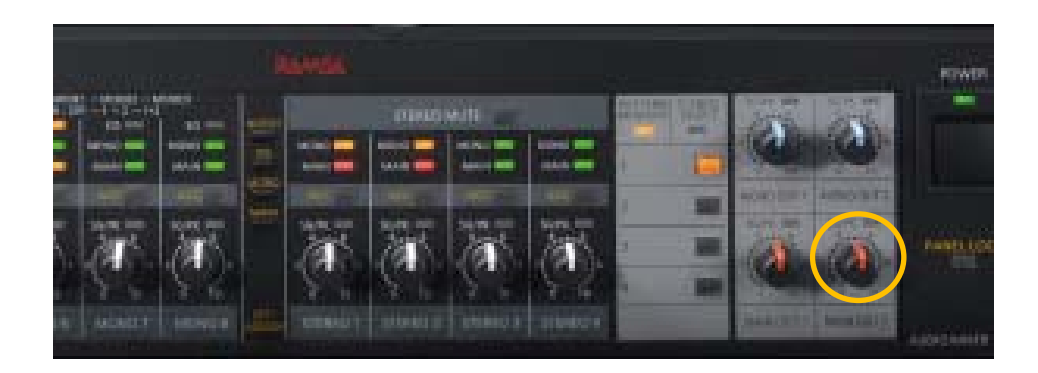

11. 利用する WEB 会議のデバイス設定にて接続した USB デバイスを選択します

| Į,  | マイク   | ステレオミキサー (Realtek High Definition  | n Audio) 🔻 |
|-----|-------|------------------------------------|------------|
|     |       | 小さい                                | 大きい        |
|     | 音量    | ☑ マイク設定を自動調整                       |            |
|     | スピーカー | スピーカー (Realtek High Definition Auc | lio) 🔻     |
|     | 音量    | 小さい                                | 大きい        |
|     |       | ☑ スピーカー設定を自動調節                     |            |
| -3) | 呼び出し中 | 選択済みのスピーカーを使用                      | •          |

※WEB会議パソコンは「WEB会議用」(HDMI)以外に接続しないで下さい。WEB会議上で音声障害 (ハ ウリングやエコー)の原因となりますので注意して下さい。

#### 2.13. システムの終了方法

- 1. 操作パネルの「システム電源」を OFF にします
- 2. プロジェクターの電源が OFF になります(プロジェクターON のとき)
- 3. スクリーンが自動的に上昇します(スクリーンが下りている時)
- 4. 操作卓を閉めます
- 操作卓を施錠します

| SZTARZ HDMI       | B会議用<br>日本<br>日本 |                   |     |
|-------------------|------------------|-------------------|-----|
| 7.ビュー/WEB会議出力     |                  | AUX<br>R9 BAL BAR |     |
| 709195-/F437L40.) |                  | 709299-/74X764(R) | 5.0 |
|                   |                  |                   |     |
|                   |                  |                   |     |

| 操作卓を閉める | 鍵を閉める |
|---------|-------|
|         |       |
|         |       |
|         |       |
|         |       |

- システム電源

■システム電源を間違って OFF にした場合

システム電源をすぐに ON すればシステムは ON となります。

■システム電源を間違って OFF にしたときにプロジェクターの電源も OFF となったとき システム電源をすぐに ON として、システムは ON となりますが、プロジェクターはクーリング処理をし ているため、プロジェクターの電源は ON とならず、プロジェクターの電源ボタンは点滅します プロジェクターの電源がクーリング処理終了後(およそ3分後)、プロジェクターの電源が入れば、プロ ジェクターの電源ボタンが点灯し、利用可能となります。